## 11- Startup the VM automatically with the OS of the host machine

In order to make the virtual machine works automatically while the initial starting of the OS of the host machine, follow the instructions below:

First, go to the main folder of the VM as it is already installed in the host machine , then copy the full path of the VM directory.

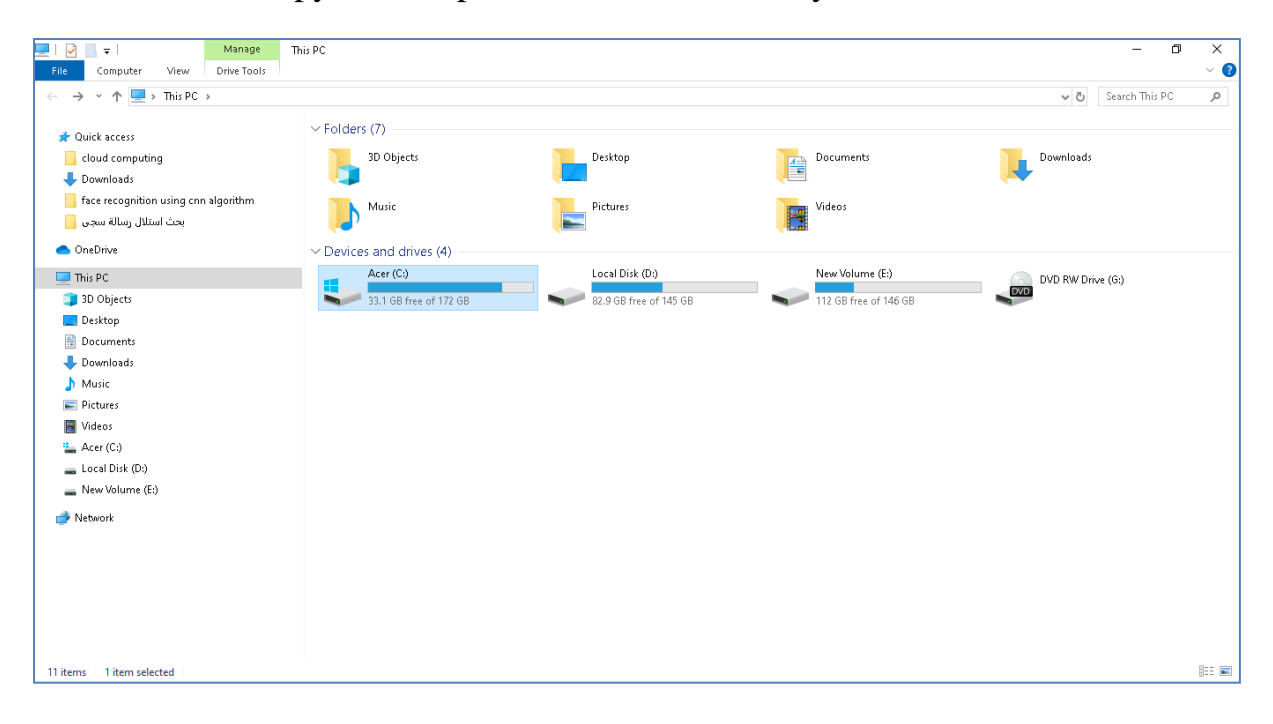

Then, make sure that the file (vmrun.exe) is available there.

| Tome share aleas Applicad            | 01110013                               |                            |                      |           |                        |
|--------------------------------------|----------------------------------------|----------------------------|----------------------|-----------|------------------------|
| → 👻 🛧 📙 → This PC → Acer (C:) → Pr   | ogram Files (x86) → VMware → VMware Wo | rkstation >                |                      |           | V Ö Search VMware Wo 🔎 |
|                                      | Name                                   | Date modified              | Type                 | Size      |                        |
| 🖈 Quick access                       | - UNITED TO FLOK                       | فيتحص كالمتربات            | Application          | 379 NB    |                        |
| 📙 cloud computing                    | vmnetuserif.cat                        | ۱:۱۰ ص ۲۰۲۲/۱۱/٦           | Security Catalog     | 11 KB     |                        |
| 👃 Downloads                          | vmnetUserif.sys                        | ۱:۱۰ ص ۲۰۲۲/۱۱/۱۲ T        | System file          | 44 KB     |                        |
| face recognition using con algorithm | vmPerfmon.dll                          | ۳+۱:+ ص ۲۰۲۲/۱۱/۱٦         | Application exten    | 490 KB    |                        |
|                                      | 🔟 vmPerfmon.h                          | ۵۰۰۳ می ۲۰۲۲/۱۱/۱۲         | C/C++ Header         | 1 KB      |                        |
| بالمسل رسام سجى 🗧                    | i vmPerfmon.ini                        | ۳+:۱+ ص ۲۰۲۲/۱۱/۱٦         | Configuration sett   | 3 KB      |                        |
| 🔷 OneDrive                           | 😋 vmplayer.exe                         | ino = no                   | Application          | 1,800 KB  |                        |
| This BC                              | vmrest.exe                             | ۱:۲۰ ص ۲۰۲۲/۱۱/۱۲          | Application          | 6,327 KB  |                        |
| INSPC                                | vmrun.exe                              | ino - o - ino - T-TT/11/17 | Application          | 506 KB    |                        |
| 🔰 3D Objects                         | vmss2core.exe                          | ۲۱:۲۰ ص ۲۱/۱۱/٦۲∙۲         | Application          | 784 KB    |                        |
| E Desktop                            | 📓 vm-support.vbs                       | ∙i:۱۰ ص ۲۰/۱۱/۱٦ T•T       | VBScript Script File | 38 KB     |                        |
| 🔮 Documents                          | wnUpdateLauncher.exe                   | ∙۱:۱۰ ص ۲۰/۱۱/۱۲           | Application          | 62 KB     |                        |
| 🖶 Downloads                          | 🕒 vmware.exe                           | ۲۱:۱۱ ص ۲۰۲/۱۱/۱۲ T∙T      | Application          | 2,244 KB  |                        |
| h Music                              | vmware-authd.exe                       | ٤=:(= ص ٢٠٢٦/١١/٦          | Application          | 88 KB     |                        |
| E Dictures                           | vmware-autostart.exe                   | ۲۱:۲۱ ص ۲۰۲۲/۱۱/٦          | Application          | 74 KB     |                        |
|                                      | vmwarebase.dll                         | ٤=:١= ص ٢٠٢/١١/٦           | Application exten    | 6,794 KB  |                        |
| a videos                             | 🗟 vmwarecui.dll                        | •۱:۱• ص ۲۰۲۲/۱۱/۱٦         | Application exten    | 13,323 KB |                        |
| Acer (C:)                            | 😅 vmware-kvm.exe                       | o::i• ص ٢٠٢/١١/٦٦          | Application          | 689 KB    |                        |
| 🕳 Local Disk (D:)                    | vmware-remotemks.exe                   | o::۱۰ ص ۲۰۲۲/۱۱/۱٦         | Application          | 4,052 KB  |                        |
| 👝 New Volume (E:)                    | vmwarestring.dll                       | ∙ا:ا∙ ص ٦٦/١١/١٦           | Application exten    | 68 KB     |                        |
| Alet week                            | vmware-tray.exe                        | ٦::١٦ ص ٦:/١١/٦            | Application          | 122 KB    |                        |
| Vetwork                              | 🗟 vmware-tray-helper.dll               | ۲:۱۱۰ ص ۲۱/۱۱/٦T           | Application exten    | 59 KB     |                        |
|                                      | 📧 vmware-unity-helper.exe              | oi:i• ص ٢٠/١١/١٦           | Application          | 202 KB    |                        |
|                                      | 📧 vmware-vdiskmanager.exe              | ۲۱:۲۰ ص ۲۱/۱۱/۱۲           | Application          | 1,641 KB  |                        |
|                                      | vmwarewui.dll                          | ∙ا:ا∙ ص ٦٦/١١/١٦           | Application exten    | 5,746 KB  |                        |
|                                      | 🗟 vnetinst.dll                         | 0ا:ا∙ ص ٦٦/١١/١٦ =٢        | Application exten    | 117 KB    |                        |
|                                      | 🗟 vnetlib.dll                          | ۲×۱۲۱ ص ۲۰۱۲/۱۱/۱۲         | Application exten    | 1,078 KB  |                        |
|                                      | 📧 vnetlib.exe                          | ۲×۱۲۱ ص ۲۰۱۲/۱۱/۱۲         | Application          | 1,050 KB  |                        |
|                                      | 🚳 vnetlib64.dll                        | T+TT/N/∩٦ ص T+TT/N/        | Application exten    | 1,290 KB  |                        |

| Mana                                 | v VMware Workstation      |                            |                      |           |                    | - 0 × |
|--------------------------------------|---------------------------|----------------------------|----------------------|-----------|--------------------|-------|
|                                      |                           |                            |                      |           | Search VMware Wo 🔎 |       |
|                                      | Name                      | Date modified              | Tune                 | Size      |                    |       |
| 📌 Quick access                       |                           | Pare incanica              | Abbucanou            | 11010     |                    |       |
| cloud computing                      | vmnetuserif.cat           | oi:i• ص ٢٠٢٢/١١/٦          | Security Catalog     | 11 KB     |                    |       |
| Downloads                            | vmnetUserif.sys           | oi:i• ص ١:i٥- ص ٢٠٢٢/١١/٦٦ | System file          | 44 KB     |                    |       |
| face recognition using con algorithm | 🗟 vmPerfmon.dll           | ۳۰:۱۰ ص ۲۰۲۲/۱۱/۱۲         | Application exten    | 490 KB    |                    |       |
|                                      | 🖻 vmPerfmon.h             | ۳+:(+ ص ۲۱/۱۱/۱٦           | C/C++ Header         | 1 KB      |                    |       |
| بحث استلال رساله سجی 📒               | 🗟 vmPerfmon.ini           | ۳۰:۱۰ ص ۲۰۱۲/۱۱/۱۲         | Configuration sett   | 3 KB      |                    |       |
| <ul> <li>OneDrive</li> </ul>         | 😼 vmplayer.exe            | oi:i• ص ٢٠٢٢/١١/٦          | Application          | 1,800 KB  |                    |       |
|                                      | 📧 vmrest.exe              | ۱:۲۰ ص ۱:۲۵ ۲۰۲۲           | Application          | 6,327 KB  |                    |       |
| This PC                              | 📧 vmrun.exe               | oi:i• ص ٢٠٢٢/١١/١٦         | Application          | 506 KB    |                    |       |
| 🧊 3D Objects                         | 📧 vmss2core.exe           | ۲۱:۲۱ ص ۲۱:۲۱ T-۳۲         | Application          | 784 KB    |                    |       |
| E Desktop                            | 🖉 vm-support.vbs          | •i:i• ص ٦/١١/٦٦-٢          | VBScript Script File | 38 KB     |                    |       |
| 🗎 Documents                          | 📷 vmUpdateLauncher.exe    | •ا:(• ص ٦٦/١١/١            | Application          | 62 KB     |                    |       |
| Downloads                            | 🔁 vmware.exe              | ۲۱:۱۲ ص ۲۱:۱۱ m            | Application          | 2,244 KB  |                    |       |
| h Music                              | 📧 vmware-authd.exe        | ٤-:(• ص ٦٦/١١/١٦           | Application          | 88 KB     |                    |       |
|                                      | 📧 vmware-autostart.exe    | ٦::٦٠ ص ٦:/١١/٦            | Application          | 74 KB     |                    |       |
| Pictures                             | 🗟 vmwarebase.dll          | ٤-:(• ص ٦٦/١١/١٦           | Application exten    | 6,794 KB  |                    |       |
| 🚪 Videos                             | 🗟 vmwarecui.dll           | •i:i• ص ٦/١١/١٦ T•٦        | Application exten    | 13,323 KB |                    |       |
| 🛀 Acer (C:)                          | 😅 vmware-kvm.exe          | 0::۱۰ ص ۲۰/۱۱/۱٦           | Application          | 689 KB    |                    |       |
| 🕳 Local Disk (D:)                    | 📧 vmware-remotemks.exe    | oi:i• ص ٦١/١١/٦            | Application          | 4,052 KB  |                    |       |
| 🕳 New Volume (E:)                    | 🗟 vmwarestring.dll        | •ا:ا• ص ٦٦/١١/٦٦-٢         | Application exten    | 68 KB     |                    |       |
| Network                              | vmware-tray.exe           | ۲۱:۱۱ ص ۲۱:۱۱ م            | Application          | 122 KB    |                    |       |
|                                      | 🗟 vmware-tray-helper.dll  | ۲۱:۱۲ ص ۲۱/۱۱/٦ T•T        | Application exten    | 59 KB     |                    |       |
|                                      | 📧 vmware-unity-helper.exe | oi:i• ص ١:١٥ ص             | Application          | 202 KB    |                    |       |
|                                      | 📧 vmware-vdiskmanager.exe | ۲۱:۱۲ ص ۲۰۲۲/۱۱/۱۲         | Application          | 1,641 KB  |                    |       |
|                                      | 🗟 vmwarewui.dll           | ∙ادا∙ ص ۲۰۲۲/۱۱/۱۲         | Application exten    | 5,746 KB  |                    |       |
|                                      | 🗟 vnetinst.dll            | oi:i• ص ۲۰۲۲/۱۱/۱٦         | Application exten    | 117 KB    |                    |       |
|                                      | 🗟 vnetlib.dll             | ۲۰۱۱ ص ۲۰۲۲/۱۱/۱           | Application exten    | 1,078 KB  |                    |       |
|                                      | 📧 vnetlib.exe             | ۲۱:۱۰ ص ۲۰۲۲/۱۱/۱۲         | Application          | 1,050 KB  |                    |       |
|                                      | 🗟 vnetlib64.dll           | ۲۰۱۲ ص ۲۰۲۲/۱۱/۱۲          | Application exten    | 1,290 KB  |                    |       |

Then, copy the full path of the VM on the host machine.

Make a .txt file on the desktop of the host machine. Then, paste the full path of the VM.

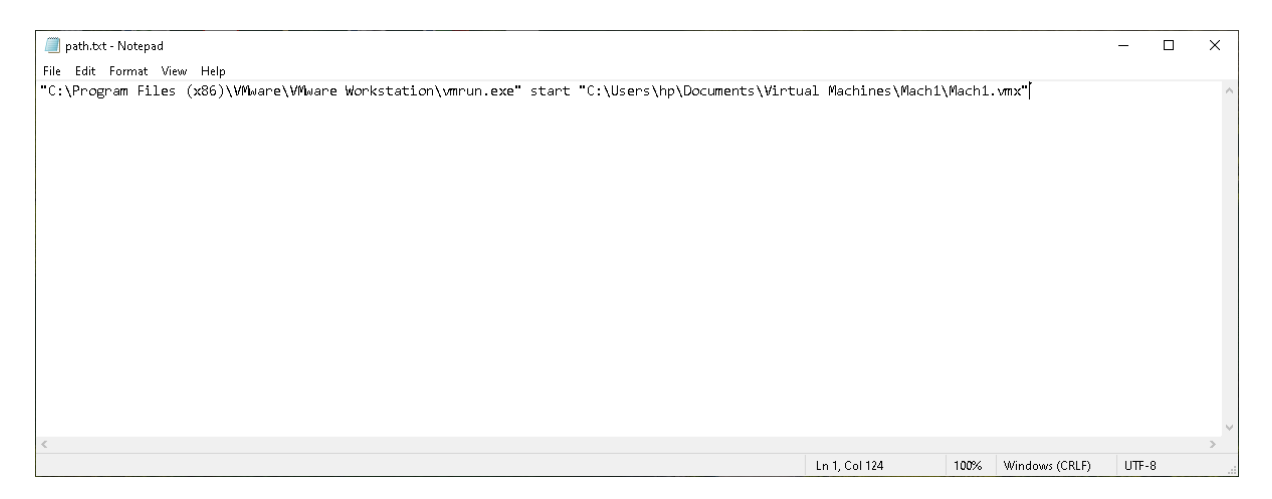

Then, save the .txt file as .cmd file. By using Run screen, write the instruction :

shell:startup

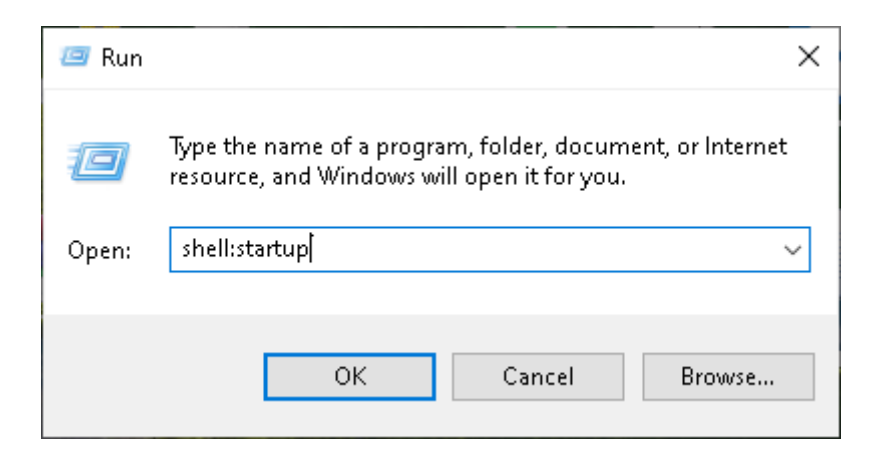

Then, take the path.cmd file and put it inside the startup folder.

| <mark> </mark>                                                                                                    |                                            |                                     |                       |              |     | - 0            | ×<br>~ ? |
|----------------------------------------------------------------------------------------------------|--------------------------------------------|-------------------------------------|-----------------------|--------------|-----|----------------|----------|
| ← → ~ ↑ 📙 > israa > AppData > Roaming                                                                                                    | g > Microsoft > Windows > Start Menu > Pro | ograms > Startup                    |                       |              | ٽ ~ | Search Startup | م        |
| <ul> <li>¥ Quick access</li> <li>cloud computing</li> <li>Downloads</li> <li>face recognition using cnn algorithm</li> <li>رحی استلال رسالة سحی</li> <li>OneDrive</li> </ul>                                | Name ^                                     | Date modified<br>۲۰۲۳/۱۲/۱۳ ص ۱۰:٤۹ | Type<br>Windows Comma | Size<br>1 KB |     |                |          |
| <ul> <li>This PC</li> <li>3D Objects</li> <li>Descupents</li> <li>Downloads</li> <li>Muzic</li> <li>Pictures</li> <li>Videos</li> <li>Acer (C.)</li> <li>Locol Disk (D:)</li> <li>New Volume (E)</li> </ul> |                                            |                                     |                       |              |     |                |          |
|                                                                                                    |                                            |                                     |                       |              |     |                |          |
|                                                                                                    |                                            |                                     |                       |              |     |                |          |

Then, restart your host machine, you will see the VM will be launched automatically after loading the OS.

## 12- Making backup of the existing VM by using Snapshoot

In order to make a backup of an existing VM. The VM should be powered off first. Then, right click on the VM. Choose the **Snapshot** task and Take a **Snapshot**.

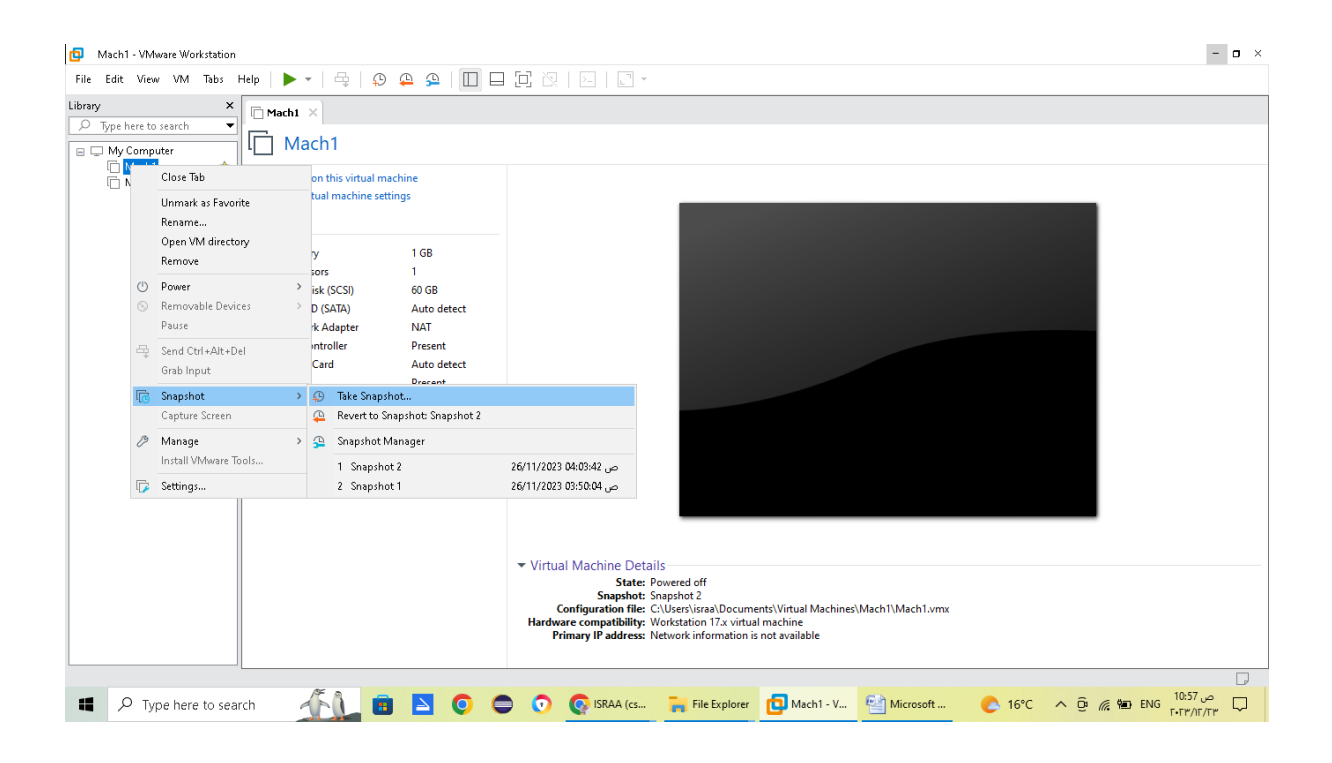

After that, choose a name of the backup copy of the VM and click on Take Snapshot.

| Mach1    | - Take Snapshot X                                                                                                    |
|----------|----------------------------------------------------------------------------------------------------|
| ()       | Taking a snapshot lets you preserve the state of the virtual machine so that you can return to the same state later. |
| Name:    | Snapshot 3                                                                                                    |
| Descript | ion:                                                                                                    |
|          |                                                                                                    |
|          |                                                                                                    |
|          | Take Snapshot Cancel                                                                                                 |

## **13-** Using the Control instructions of the VM,( pause, unpause and Suspend)

1- Pause command: this command will pause the VM for a while.

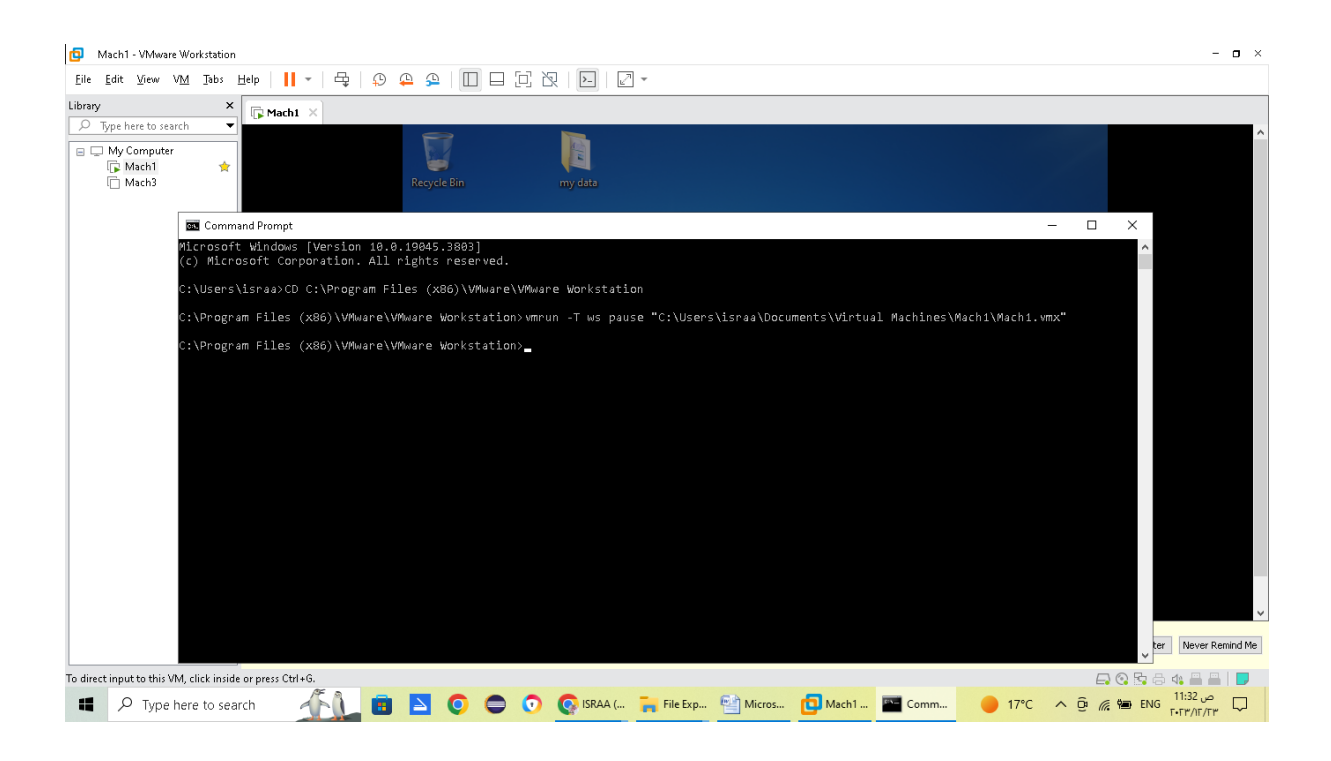

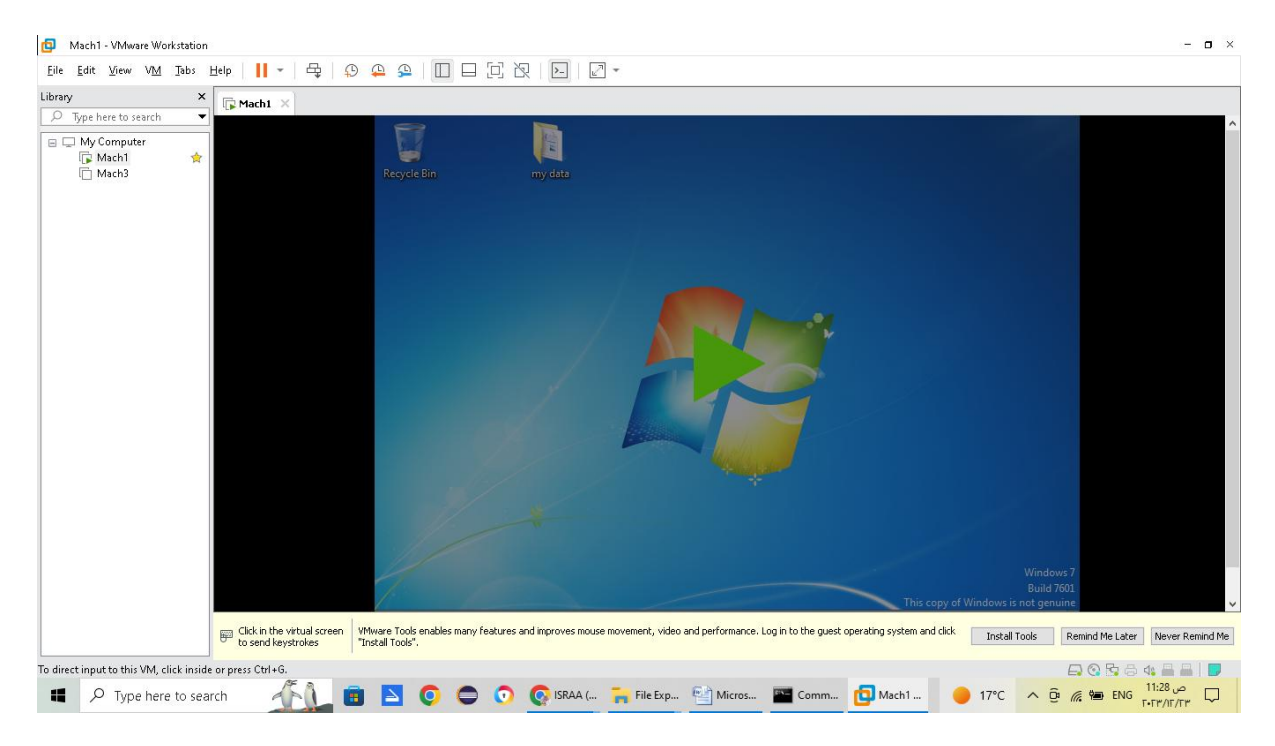

2- unpause: this command will unpause the VM.